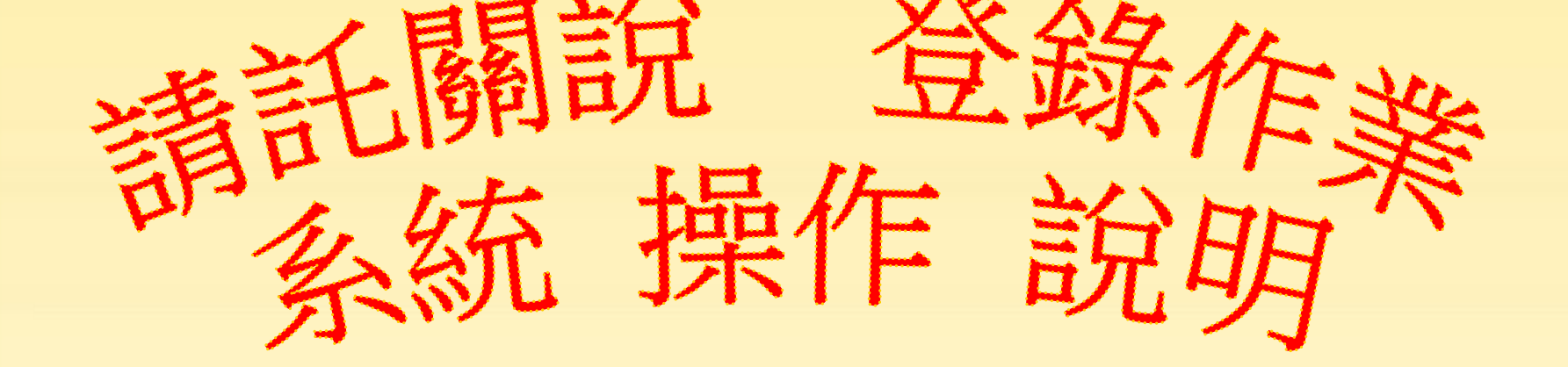

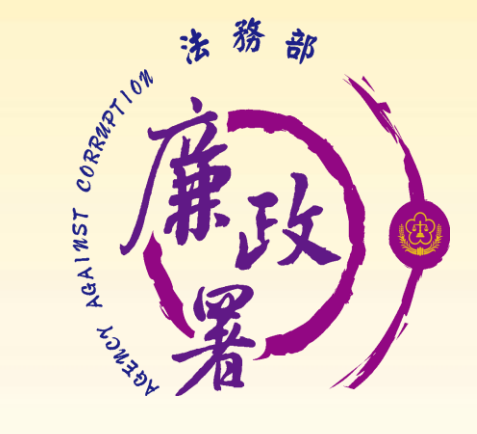

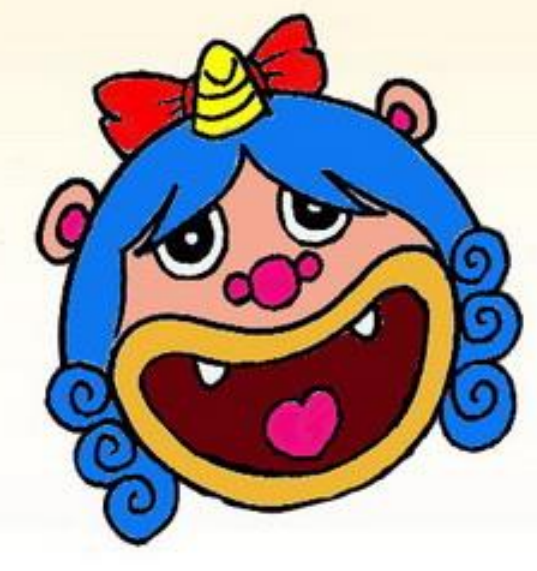

解韵人: 政国室 課員 异俊場

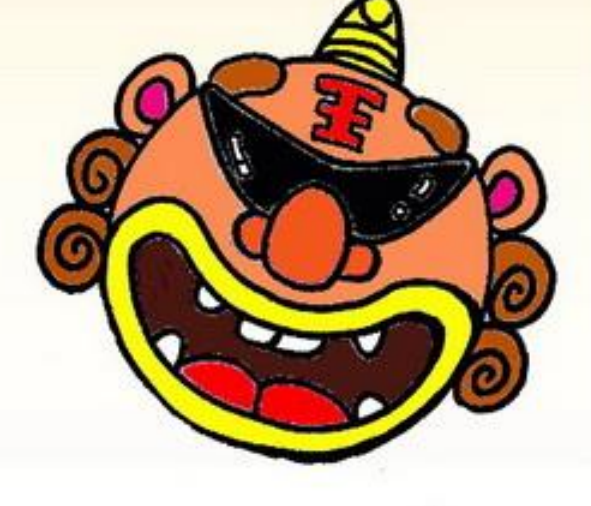

10

#### 前言

行政院為貫徹建立廉能政府,將請託關說制 度化、透明化及登錄標準化,使各機關首長 及同仁在處理業務時,能有清楚分際,乃訂 定「行政院及所屬機關機構請託關說登錄查 乍業要點」

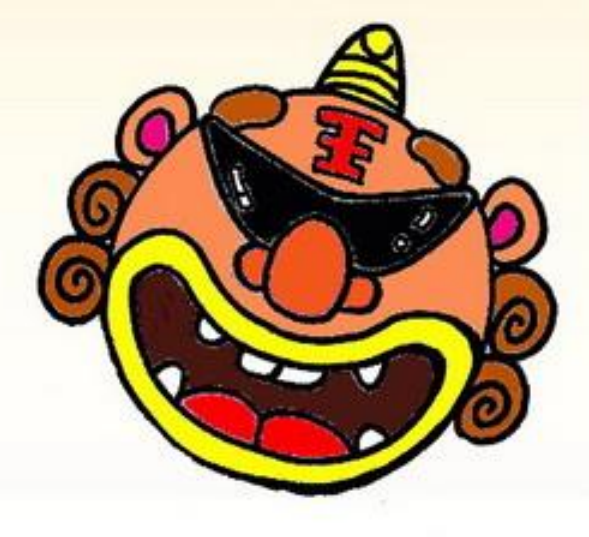

#### 系統設定相關

- 一、系統安全性設定
- 二、登入系統網站方式
- 三、首次登入請託關說系統

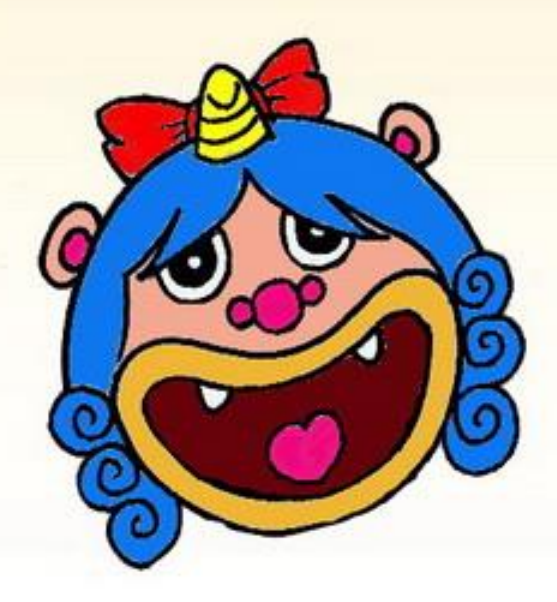

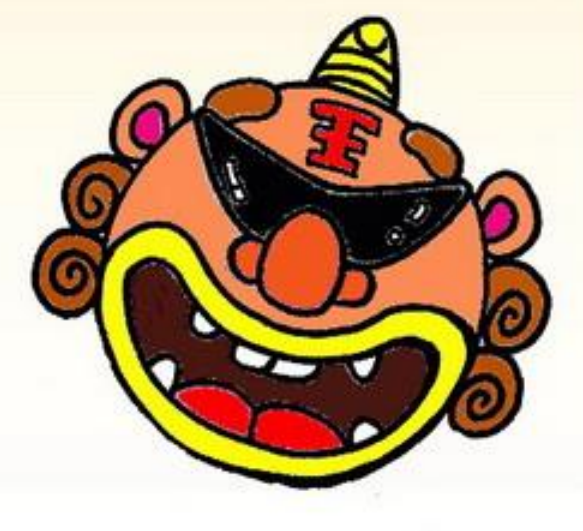

系統設定相

#### 一、系統安全性設定

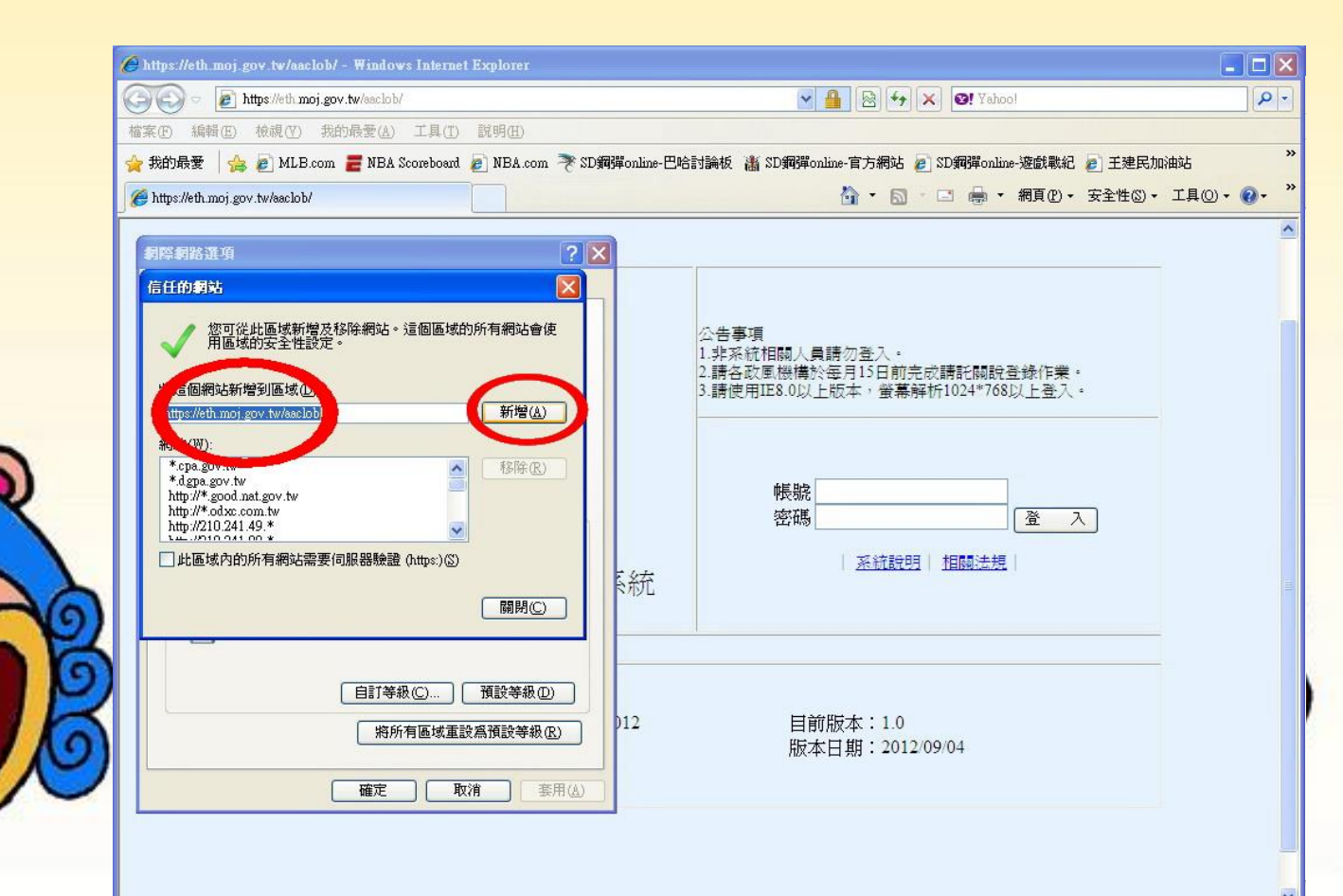

## 系統設定相關二、登入系統網站方式1、直接輸入網址:

#### https://eth.moj.gov.tw/aaclob

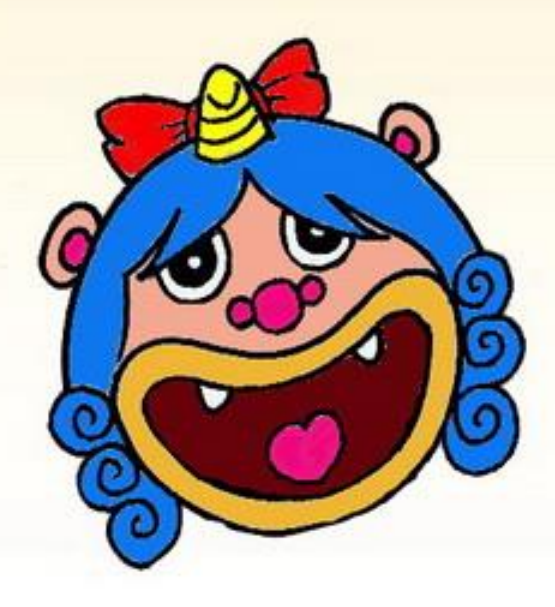

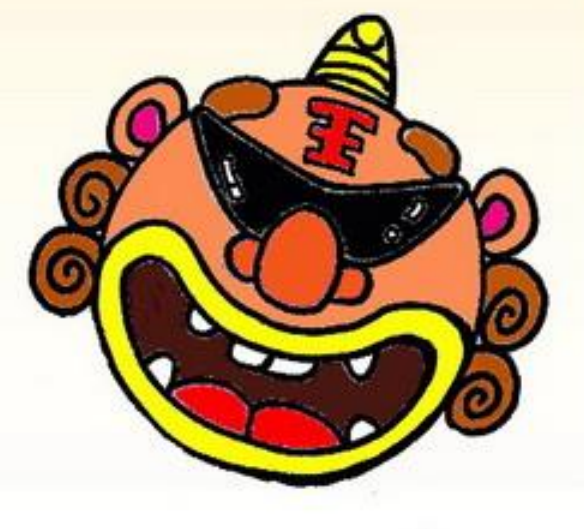

# 系統設定相關 二、登錄系統網站方式 2、從廉政署網站登入:

| https://eth.moj.gov.tw/aaclob/ - Windows Internet | Explorer                                                                                                    |                    |
|---------------------------------------------------|----------------------------------------------------------------------------------------------------|--------------------|
| 🔆 💽 🗢 🙋 https://eth.moj.gov.tw/aaclob/            | 🔽 🔒 🔯 🐓 🗙 🞯! Yahoo!                                                                                                    | P -                |
| 檔案(E) 編輯(E) 檢視(Y) 我的最愛(A) 工具(T)                   | 說明⑪                                                                                                    |                    |
| 🖕 我的最愛   👍 🔊 MLB.com 🧮 NBA Scoreboard             | 👩 NBA.com ≷ SD銅彈online-巴哈討論板 👗 SD銅彈online-官方網站 👩 SD銅彈online-遊戲戰紀 👩 王建                                                                                                    | 民加油站               |
| 🍘 https://eth.moj.gov.tw/aaclob/                  | ▲ · 圖 · □ 鳥 · 網頁 (2) · 安全性(                                                                                                    | S) • 工具(() • 🔞 • 🎽 |
| ·····································             | お       公告事項         ・非系統相關人員請勿登入・         ・注酵各取風機構於毎月15日前完成請配關脫登錄作業・         ・請使用IES.0以上版本,螢幕解析1024*768以上登入・         ●         ●         ●         ●         ●         ●         ●         ●         ●         ●         ●         ●         ●         ●         ●         ●         ●         ●         ●         ●         ●         ●         ●         ●         ●         ●         ●         ●         ●         ●         ●         ●         ●         ●         ●         ●         ●         ●         ●         ●         ●         ●         ●         ●         ●         ●         ●         ●         ●         ● |                    |

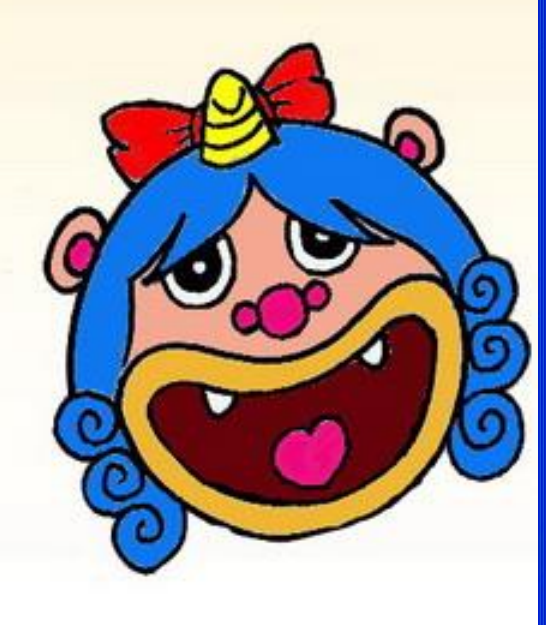

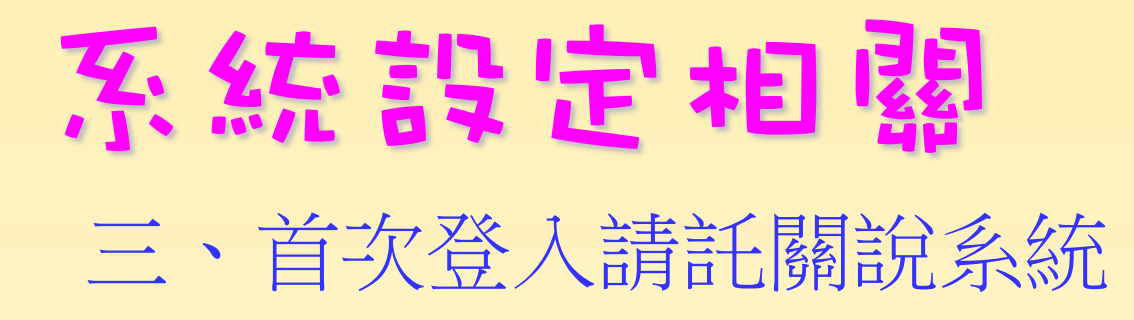

| 檔案 (E) 編輯 (E)     | ) 核視(V) 我的最多<br><b>2</b> @ MLB.com <b>#</b> 1 | ē(A) 工具(I) 影<br>NBA Scoreboard 📄 | 明(H)<br>NBA.com <sup>2</sup> | ≫ SD鋼彈online-巴               | 合討論板 前          | a SD鋼彈online-官力      | ī網站 🖉 SD鋼彈o | nline-遊戲戰紀 🍃 | 主建民加油站     |      |
|-------------------|-----------------------------------------------|----------------------------------|------------------------------|------------------------------|-----------------|----------------------|-------------|--------------|------------|------|
| https://eth.moj.; | gov.tw/aaclob/ChangePw                        | d.aspx?q=VXN                     | ]                            |                              |                 | <u>م</u>             | • 🛯 • 🗖 🖶   | ▼ 網頁(P) ▼ 安  | 全性③ - 工具() | • @- |
|                   |                                               |                                  |                              | 使用?<br>使用者名稱<br>原始密碼<br>新設密碼 | <b>密碼</b>       | 變更<br><sup>10A</sup> |             |              |            |      |
|                   |                                               |                                  |                              | 確認密碼                         | )<br>更新密u<br>確定 | X<br>時完成!            |             |              |            |      |
|                   |                                               |                                  |                              |                              |                 |                      |             |              |            |      |
|                   |                                               |                                  |                              |                              |                 |                      |             |              |            |      |

1......

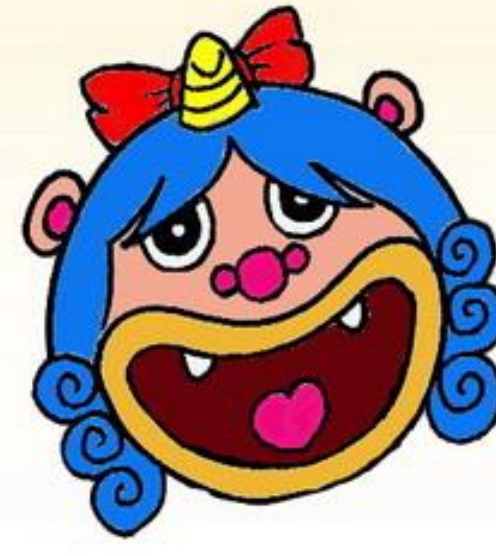

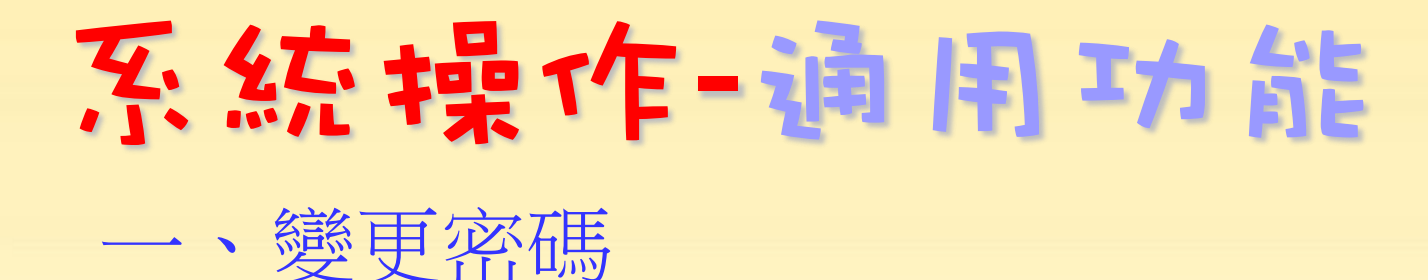

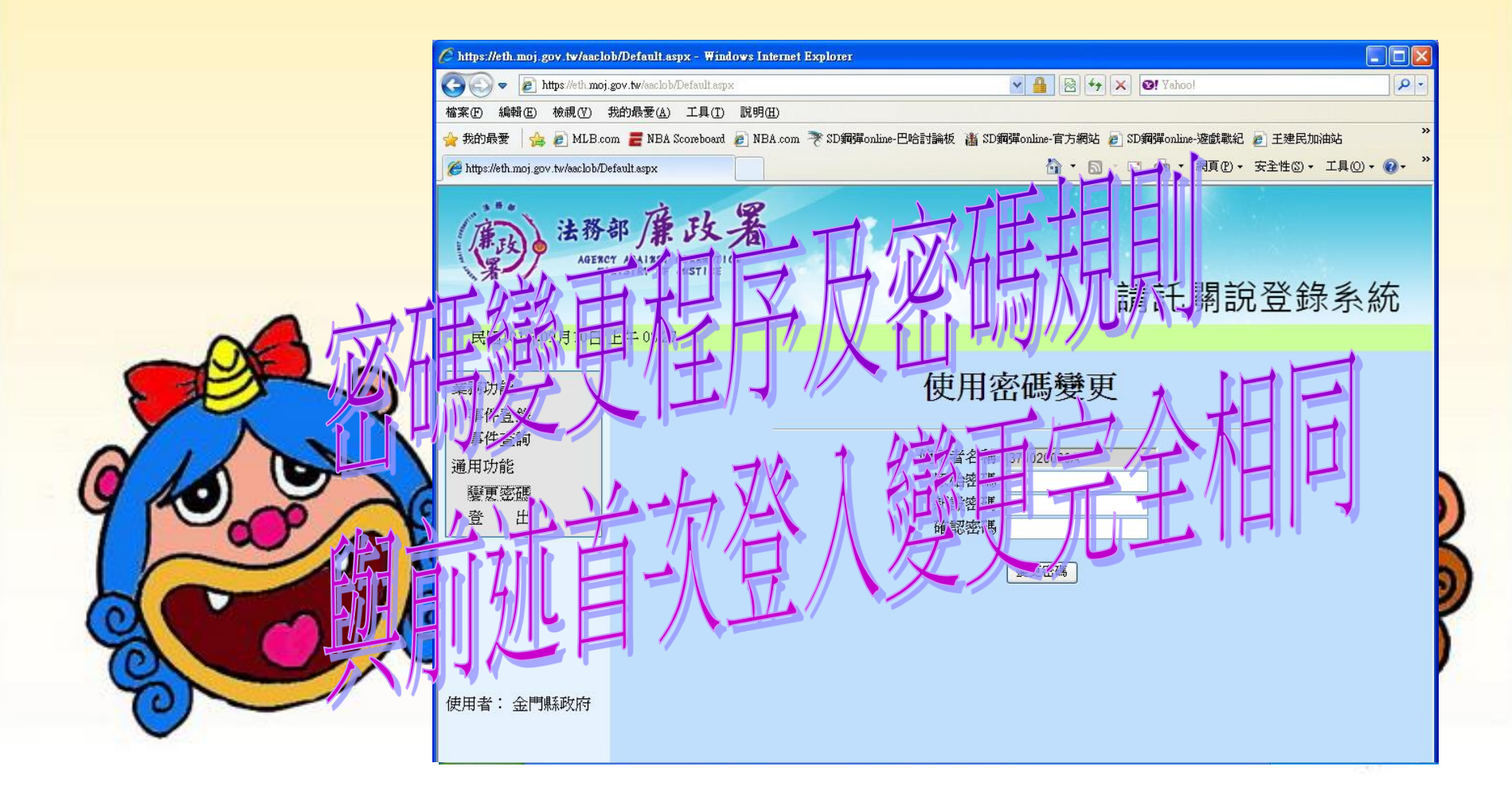

一、系統位階說明
 二、系統管理者權限
 1、帳號維護
 2、密碼回復

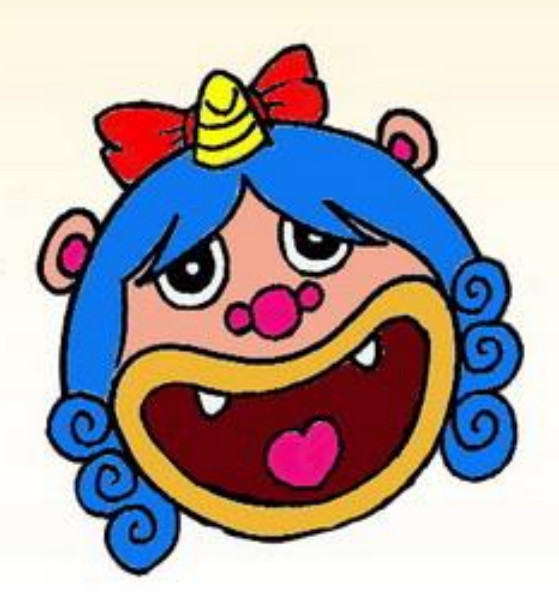

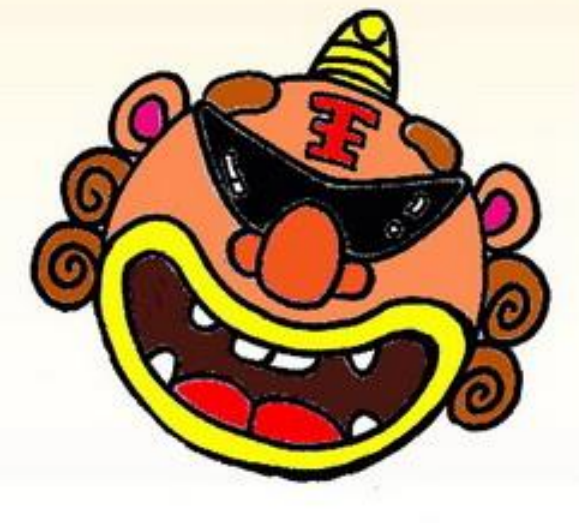

-、系統位階說明
 1、本系統位階目前分為<u>三級</u>,例如:
 (1)一級單位:金門縣政府
 (2)二級單位:金門縣衛生局
 (3)三級單位:金城衛生所

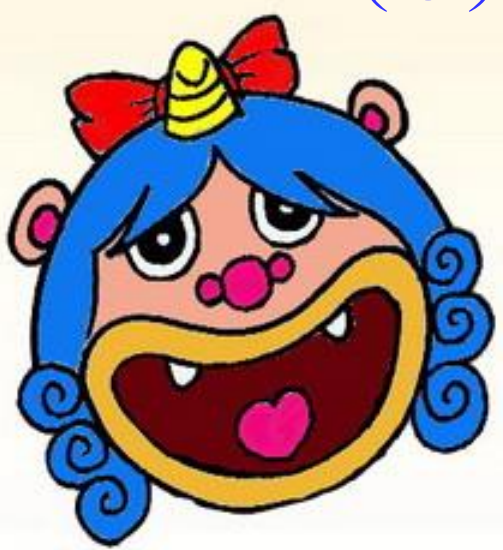

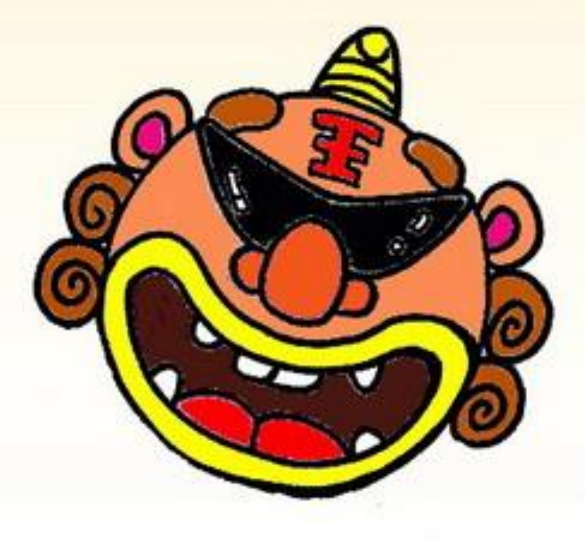

# 一、系統位階說明 2、各級單位均設有「系統管理者」、 「主管及承辦人」二種<u>身份</u>人員, 並分別有不同之權限。

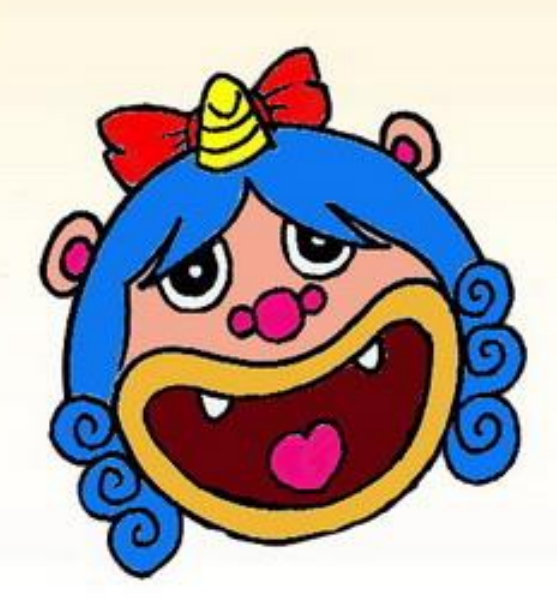

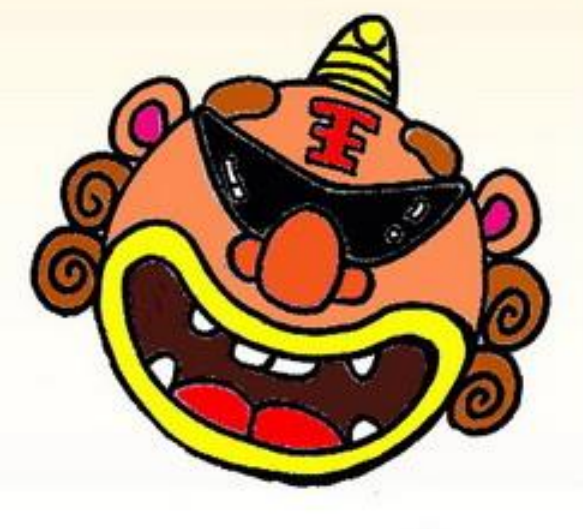

 一、系統位階說明
 3、各級單位「系統管理者」得對同級 之「主管及承辦人」與次級單位之 「系統管理者」進行管理,但不得 越級管理下下級單位。

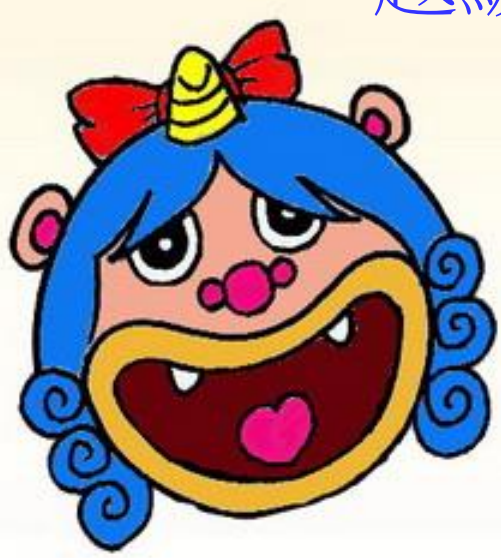

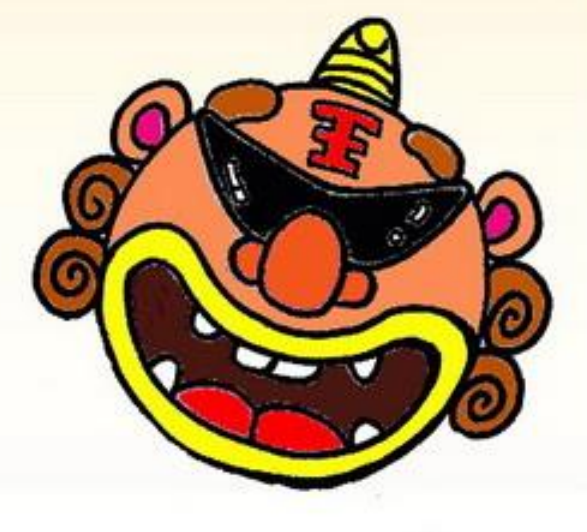

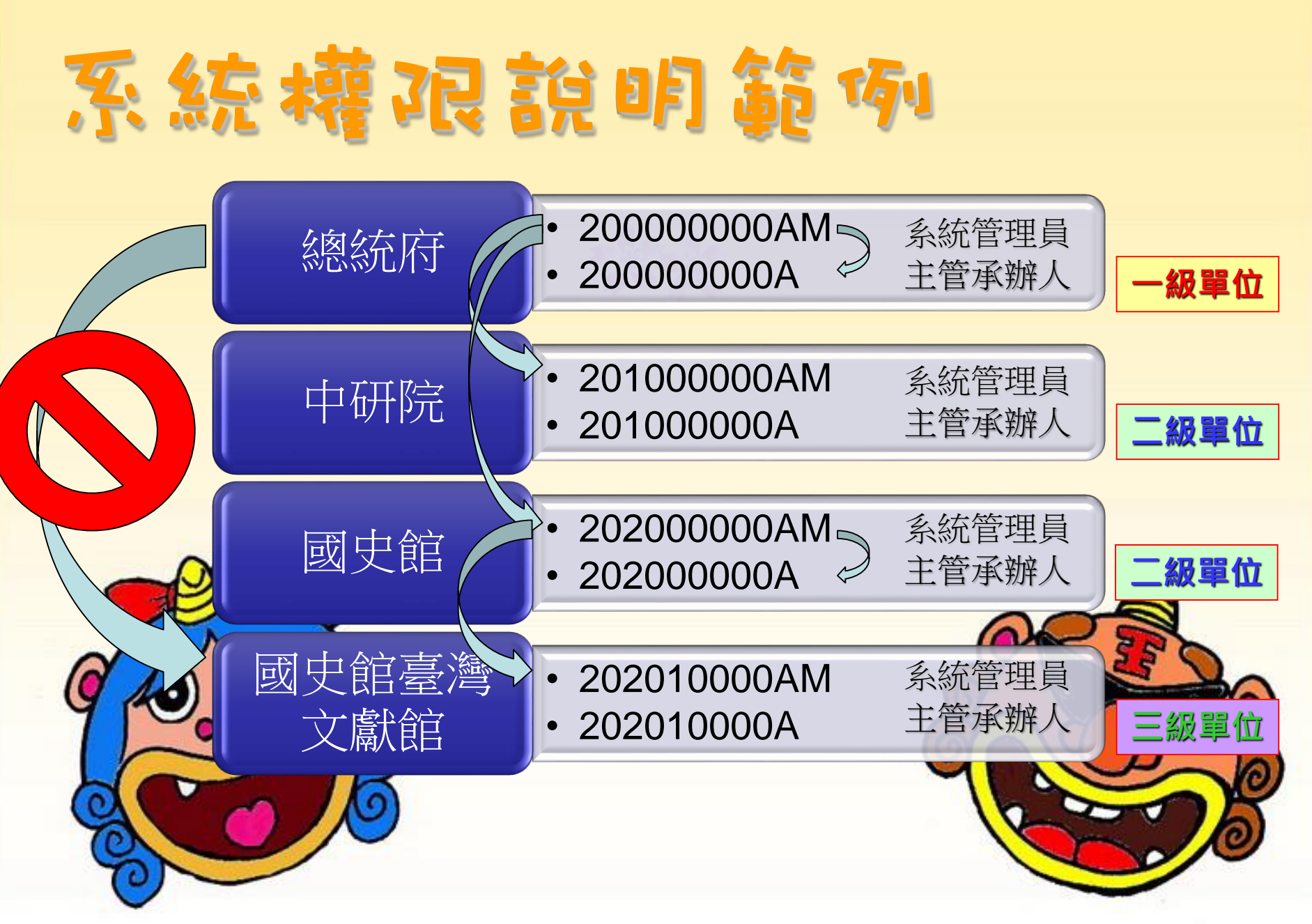

| 系統操作                                                    | O                    | 新增帳號 💿 修                  | 改帳號                 |     |
|---------------------------------------------------------|----------------------|---------------------------|---------------------|-----|
| 一、亥纮答珊                                                  | *姓                   | 名                         |                     |     |
| 一 不刚 巨 生 ~                                              | *帳                   | 號                         |                     | 授尋  |
| 1、帳號維                                                   | *電子                  | 邮件                        |                     |     |
|                                                         | * <b>橃</b>           | 關 一請選擇機                   | ŝāā ▼               |     |
|                                                         | 職                    | 稱                         |                     |     |
|                                                         | 電                    | 話                         |                     |     |
|                                                         | *角                   | 色                         |                     |     |
|                                                         |                      | 送出                        |                     |     |
| http://172.31.1.13/aaclob/Admin/AllUsers.aspx?q=ZmlsZW5 | hbWU9UHdkUmVjb3Zlcnk | :uYXNweA== - Windows Inte | ernet Explorer      |     |
| 帳號: 姓名:                                                 |                      |                           |                     | 1   |
| 機關:請選擇機關 ▼ 搜尋                                           |                      |                           |                     |     |
| 帳 號 姓名                                                  | 職稱                   | 機關名稱                      | 電                   | 子郵件 |
| 20000000A <u>總統府</u>                                    |                      | 總統府                       |                     |     |
| 20100000AM 回中館                                          |                      | 田大町元1元<br>國中館             |                     |     |
| A00006 A00006                                           |                      | 國史館                       | test@mail.moj.gov.t | w   |

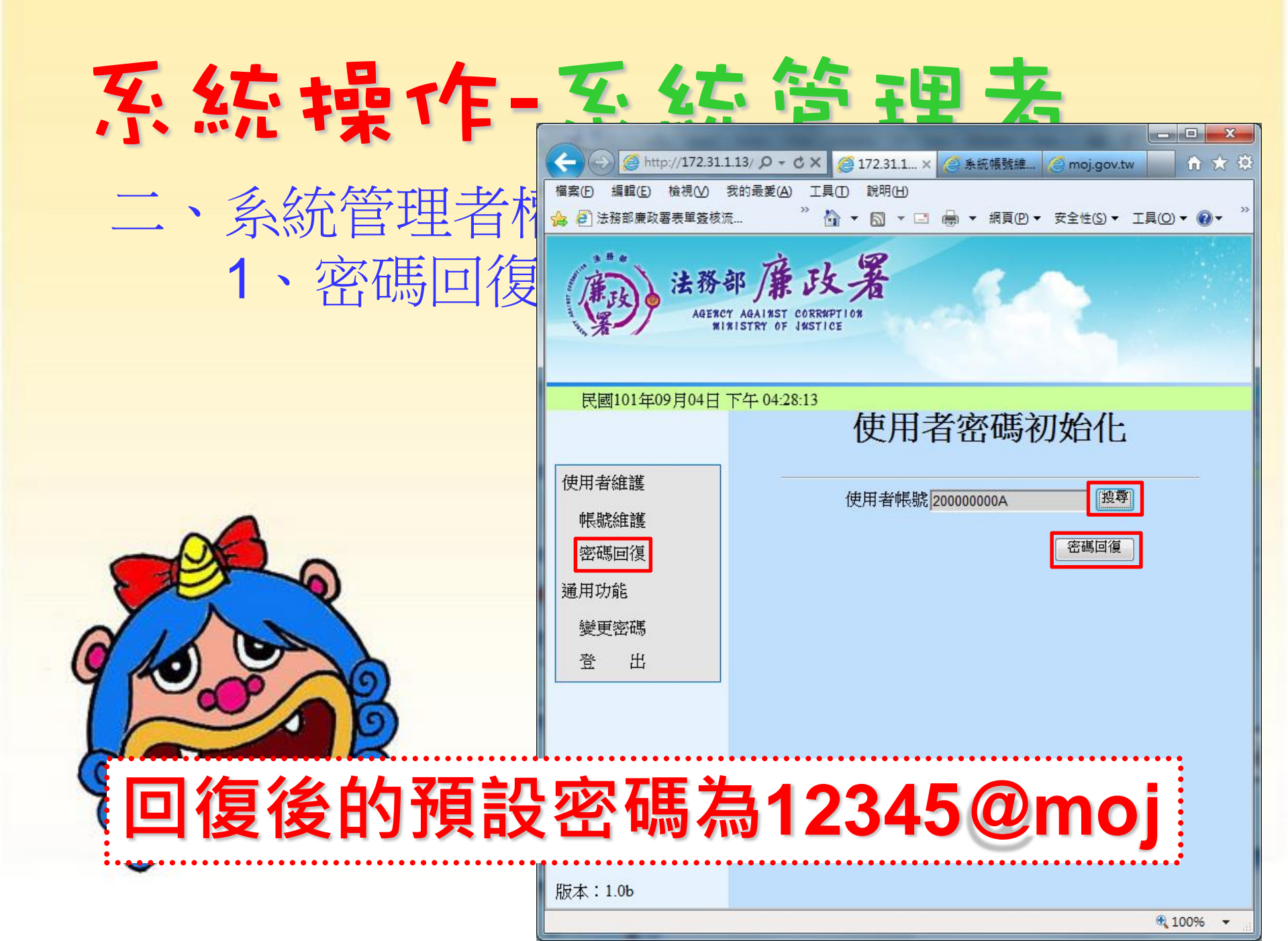

### 系統操作主管及承辦人

一、重要注意事項 二、主管及承辦人權限 1、事件登錄 2、事件修改 3、事件查詢

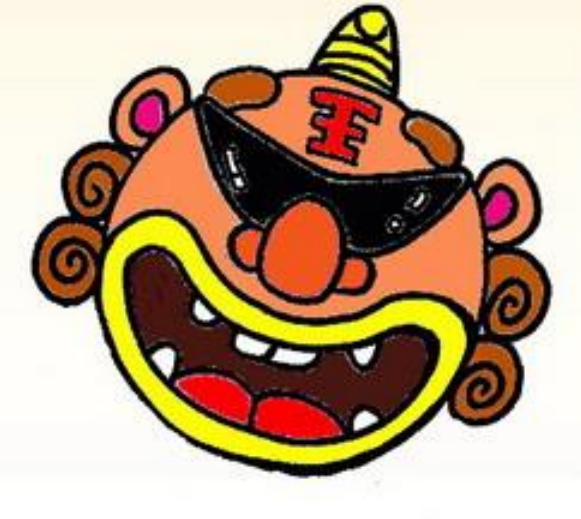

### 系統操作主管及承辦人

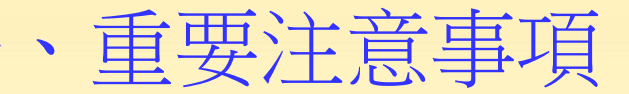

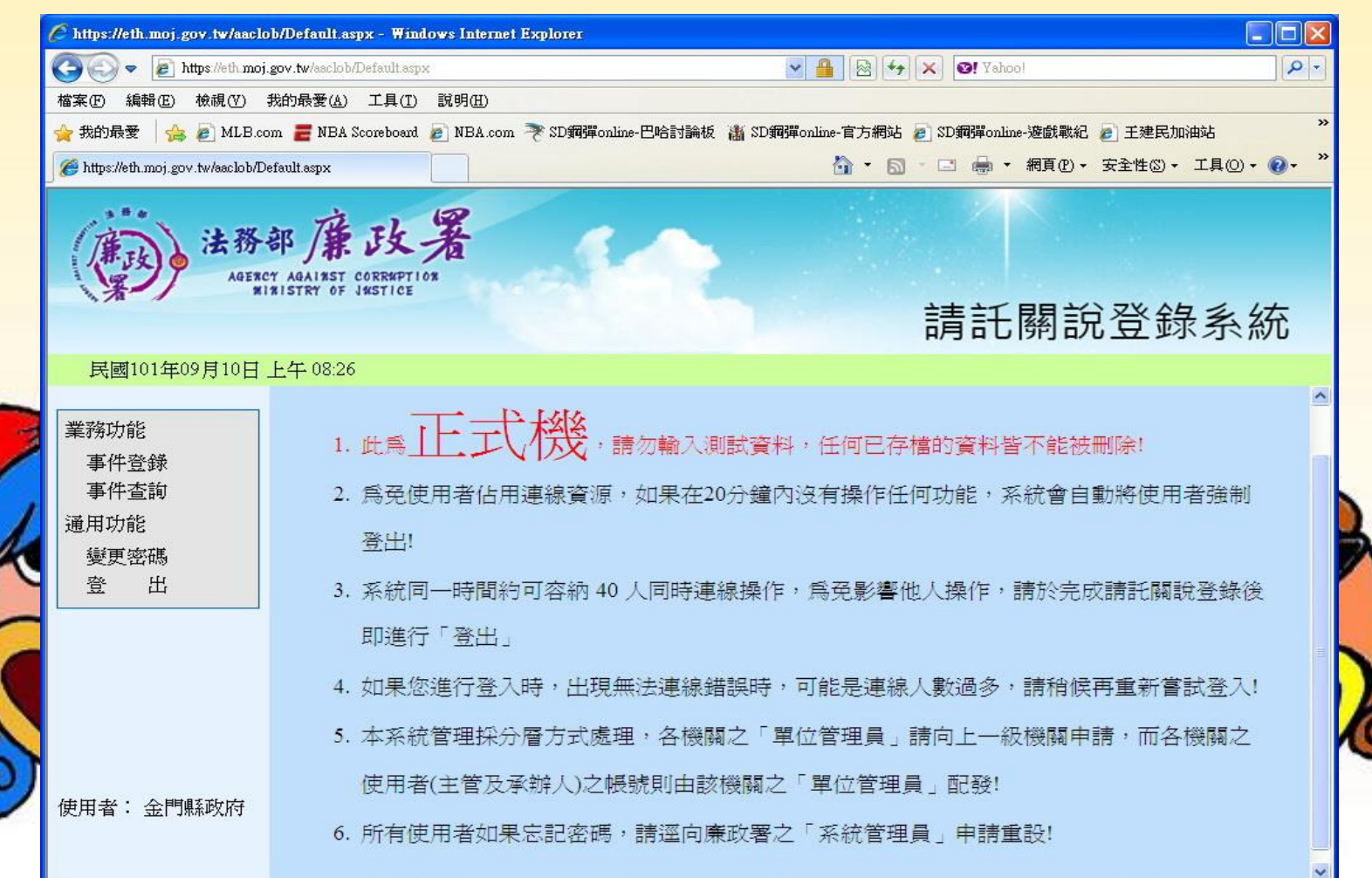

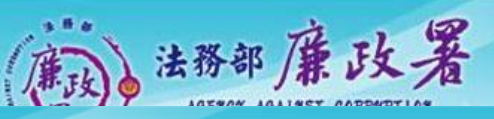

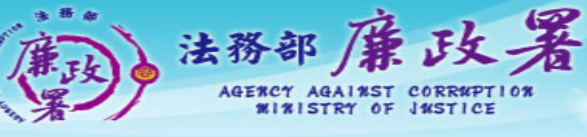

民國101年09月04日下午 06:08:07

#### 請託關說登錄系統

系統即將於19:42秒後中斷您目前的連線!

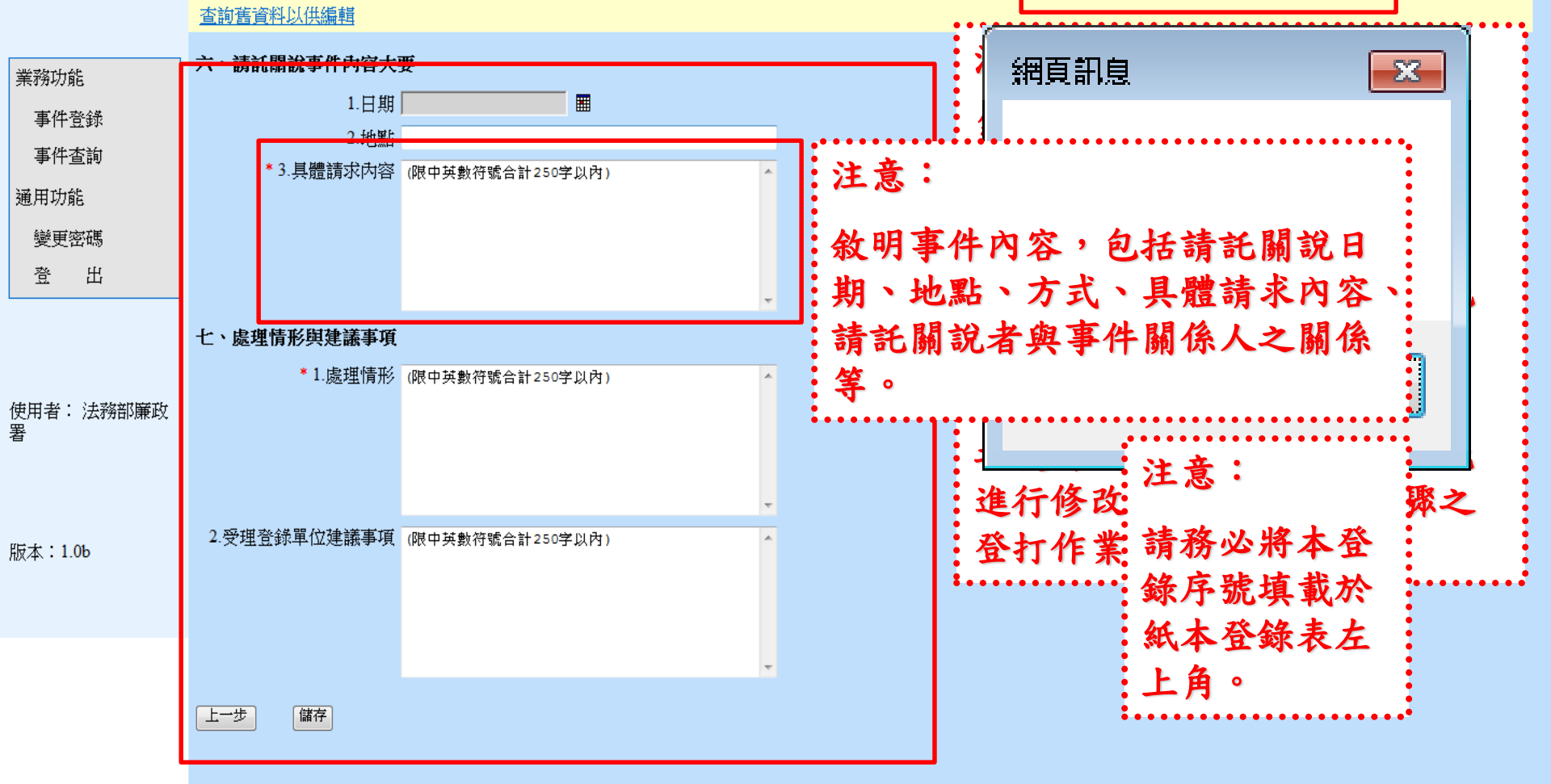

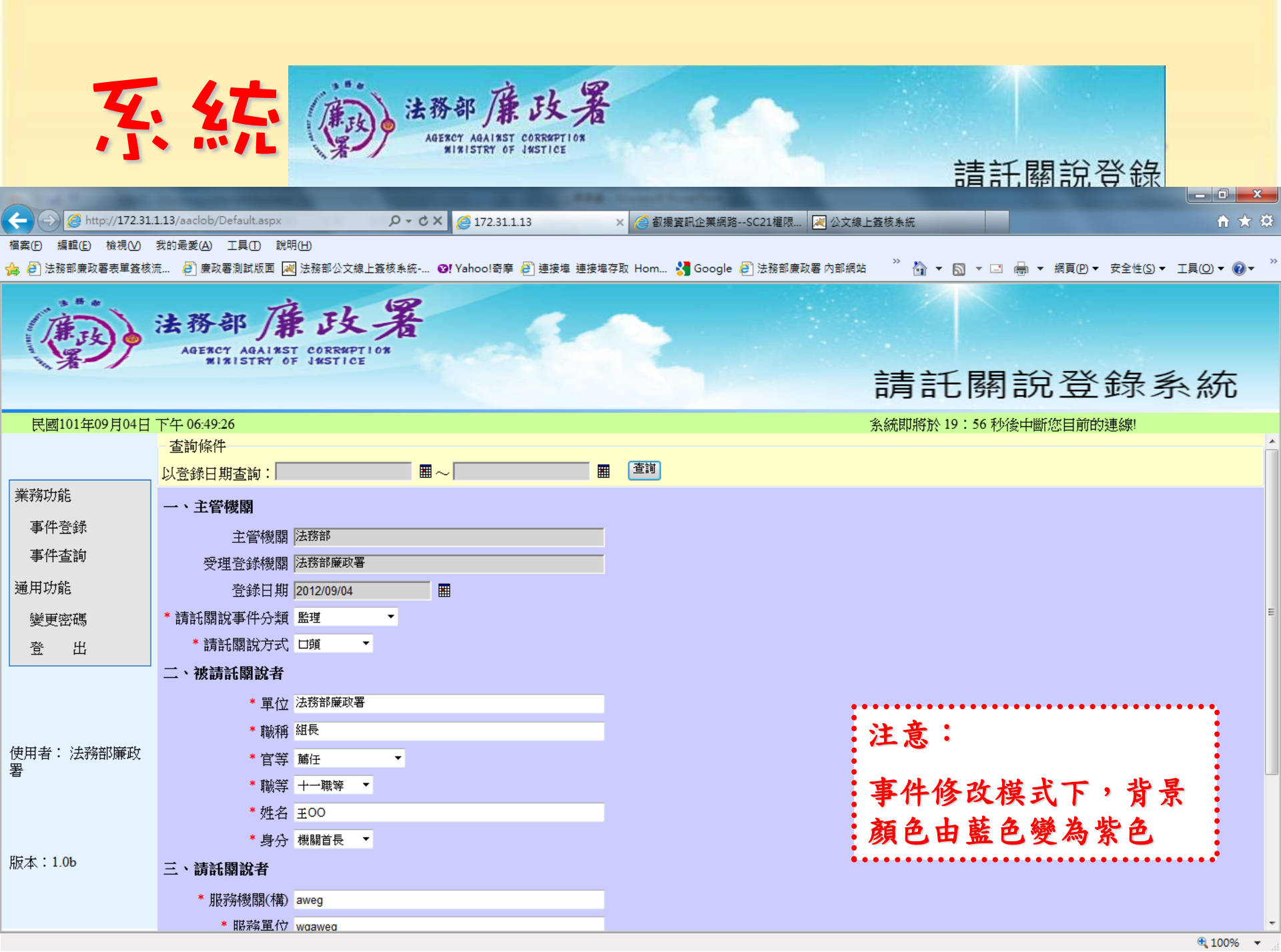

#### 系統操作主管及承辦人

| Image: Image: |                                                                                                    | 9 -                                                                                            | € • ) ≎           |            |                                                      |           |                                                     |                       | Export - | Micros      | oft Excel      |             |         |          |             |        |                     |              |                        |                        | 0 ×      | 3 |
|----------------------------------------------------------------------------------------------------|----------------------------------------------------------------------------------------------------|------------------------------------------------------------------------------------------------|-------------------|------------|------------------------------------------------------|-----------|-----------------------------------------------------|-----------------------|----------|-------------|----------------|-------------|---------|----------|-------------|--------|---------------------|--------------|------------------------|------------------------|----------|---|
| 1       1       1       1       1       1       1       1       1       1       1       1       1       1       1       1       1       1       1       1       1       1       1       1       1       1       1       1       1       1       1       1       1       1       1       1       1       1       1       1       1       1       1       1       1       1       1       1       1       1       1       1       1       1       1       1       1       1       1       1       1       1       1       1       1       1       1       1       1       1       1       1       1       1       1       1       1       1       1       1       1       1       1       1       1       1       1       1       1       1       1       1       1       1       1       1       1       1       1       1       1       1       1       1       1       1       1       1       1       1       1       1       1       1       1       1       1       1       1                                                                                                          |                                                                                                    | 常用                                                                                             | 插入                | 版面配置 公式    | 資料                                                   | 校閱 檢視 開   | 一酸人員 増益集                                            | Į                     |          |             |                |             |         |          |             |        |                     |              |                        | 0                      | - 7      | × |
| A     B     C     D     E     F     G     H     I     J     K     L     M     N     O     P     Q     R     S       1     3     *267*0*     ************************************                                                                                                    | 「「」                                                                                                    | <ul> <li>         ▲ 剪下     </li> <li>         ■ 複製     </li> <li>         ✓ 複製     </li> </ul> | 新細<br>各式 <b>B</b> |            | 10 • A<br>• <u>A</u> • <del>[</del> ] <del>[</del> ] |           |                                                     | 通用格式<br><b>\$</b> ~ % | • €.0    | ▼<br>\$30 段 | 定格式化 格<br>的條件→ | 武化為<br>表格 ▼ | 一般<br>好 | 中等<br>壞  | *<br>*<br>* | 插入     |                     | 本<br>格式<br>マ | 自動加總 ▼<br>填滿 ▼<br>清除 ▼ | ▲ 1<br>排序與 尋<br>篩選 - 選 | 找與<br>取▼ |   |
| A1         A B         C         D         B         F         G         H         I         J         K         L         M         N         O         P         Q         R         S           2         ************************************                                                                                                    |                                                                                                    | 労加速                                                                                            | 1                 | + <u>∓</u> | f. * 啓                                               |           | ( <i>1</i> , 1, 1, 1, 1, 1, 1, 1, 1, 1, 1, 1, 1, 1, |                       | 1        | <u> </u>    |                |             | 1武 3    | -        |             |        | R81 <del>3</del> 1a |              | ΰR                     | \$ <b>4</b>            |          | 2 |
| 1         0         0         1         0         1         0         1         0         1         0         1         0         1         0         1         0         1         0         1         0         1         0         1         0         1         0         1         0         1         0         1         0         1         0         1         0         1         0         1         0         1         0         1         0         1         0         1         0         1         0         1         0         1         0         1         0         1         0         1         0         1         0         1         0         1         0         1         1         1         1         1         1         1         1         1         1         1         1         1         1         1         1         1         1         1         1         1         1         1         1         1         1         1         1         1         1         1         1         1         1         1         1         1         1         1         1                                                                                                    |                                                                                                    | ۸<br>۵                                                                                         | I R               | , c        |                                                      | 正         | F                                                   | G                     | н        | Т           | I              | K           | T       | ١d       | M           | 0      | P                   | 0            | P                      | C                      |          | T |
| 2       2       2       2       2       2       2       2       1       1       1       1       1       1       1       1       1       1       1       1       1       1       1       1       1       1       1       1       1       1       1       1       1       1       1       1       1       1       1       1       1       1       1       1       1       1       1       1       1       1       1       1       1       1       1       1       1       1       1       1       1       1       1       1       1       1       1       1       1       1       1       1       1       1       1       1       1       1       1       1       1       1       1       1       1       1       1       1       1       1       1       1       1       1       1       1       1       1       1       1       1       1       1       1       1       1       1       1       1       1       1       1       1       1       1       1       1       1       1                                                                                                    | 1                                                                                                    | п                                                                                              |                   |            |                                                      | L         | r                                                   | 0                     | 11       | <br>被請託     | <br>關說者        | 17          | L       | IVI      | 14          |        | 關說者                 |              | K                      | 0                      |          | Ē |
| 4       60       法務部廠政審       201204       整理       口頭       法務部廠政審       組長       順日       十一職零       近の       戦闘音長       00%       10%       10%       10%       10%       10%       10%       10%       10%       10%       10%       10%       10%       10%       10%       10%       10%       10%       10%       10%       10%       10%       10%       10%       10%       10%       10%       10%       10%       10%       10%       10%       10%       10%       10%       10%       10%       10%       10%       10%       10%       10%       10%       10%       10%       10%       10%       10%       10%       10%       10%       10%       10%       10%       10%       10%       10%       10%       10%       10%       10%       10%       10%       10%       10%       10%       10%       10%       10%       10%       10%       10%       10%       10%       10%       10%       10%       10%       10%       10%       10%       10%       10%       10%       10%       10%       10%       10%       10%       10%       10%       10%       10%       10%       <                                                                                                    | 2<br>3                                                                                                    | *登錄序號                                                                                          | *主管機關             | *受理登錄機關    | *登錄日期                                                | *請託關說事件分類 | *請託關說方式                                             | *單位                   | *職稱      | *官等         | *職等            | *姓名         | *身分     | *服務機關(構) | *服務單位       | *職稱    | *姓名                 | *身分          | 通訊地址'                  | 聯絡電調                   | f        |   |
| 5       61       法務部廉取署       2012/04       金融       口頭       法務部廉取署       随用       中一職等       他の       五子       立法跳       立法跳       互振       原       ●       ●       ●         7       8       8       8       8       8       8       8       8       8       8       8       9       3       3       3       8       8       8       8       8       8       8       8       8       8       8       8       8       9       3       3       3       3       3       3       3       3       3       3       3       3       3       3       3       3       3       3       3       3       3       3       3       3       3       3       3       3       3       3       3       3       3       3       3       3       3       3       3       3       3       3       3       3       3       3       3       3       3       3       3       3       3       3       3       3       3       3       3       3       3       3       3       3       3       3       3       3                                                                                                    | 4                                                                                                    | 60                                                                                             | 。<br>法務部          | 法務部廉政署     | 2012/9/4                                             | 監理        | □頭                                                  | 法務部廉政署                | 組長       | 薦任          | 十一職等           | ±00         | 機關首長    | aweg     | wgaweg      | argweg | aerge               | 民意代表         |                        |                        | ageg     |   |
| 6         7         8         9         10         11         12         13         14         15         16         17         18         19         20         21         22         23         24         25         26                                                                                                    | 5                                                                                                    | 61                                                                                             | 法務部               | 法務部廉政署     | 2012/9/4                                             | 金融        | 口頭                                                  | 法務部廉政署                | 組長       | 簡任          | 十一職等           | 曾00         | 主管      | 立法院      | 立法院         | 立法委員   | 王00                 | 民意代表         |                        |                        | 00股      | £ |
|                                                                                                    | 7<br>8<br>9<br>10<br>11<br>12<br>13<br>14<br>15<br>16<br>17<br>17<br>18<br>19<br>20<br>21<br>22<br>23<br>24<br>22<br>23<br>24<br>25<br>26 |                                                                                                |                   |            |                                                      |           |                                                     |                       |          |             |                |             |         |          |             |        |                     |              |                        |                        |          |   |

+

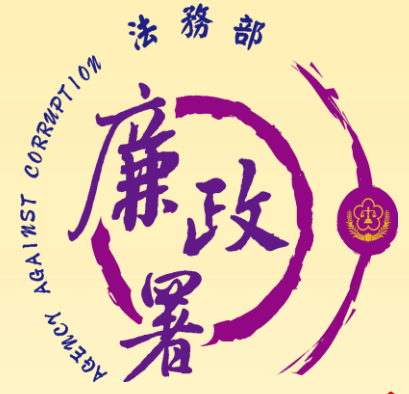

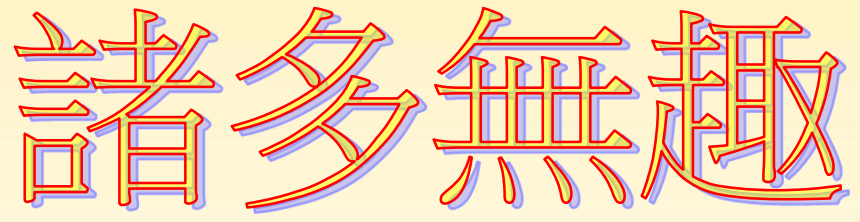

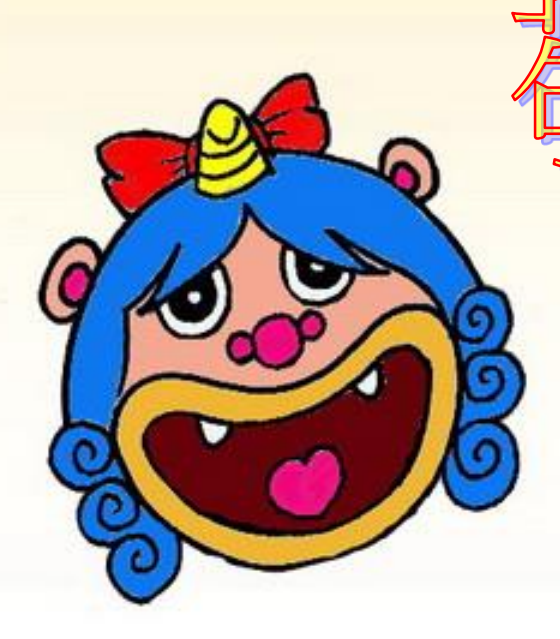